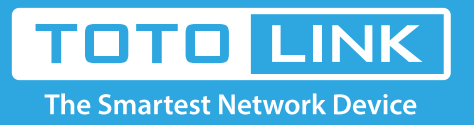

G

# A3 Upgrade the software settings

### It is suitable for: **A3**

### **Application:**

Solution about how to upgrade Firewall on the TOTOLINK products.

## STEP-1:

Connect your computer to the router by cable, enter http://192.168.0.1

€ () 192.168.0.1

## STEP-2:

User Name and Password are required, by default both are admin in lowercase letter. Meanwhile you should fill in the vertification code .then Click Login.

|                | TOTO LINK<br>The Smartest Network Device |
|----------------|------------------------------------------|
| ID<br>Password | admin                                    |
| ptsko          |                                          |
| Refresh        | ptsko                                    |
|                | LOGIN                                    |
|                |                                          |

Then click the **Advance setup** bottom

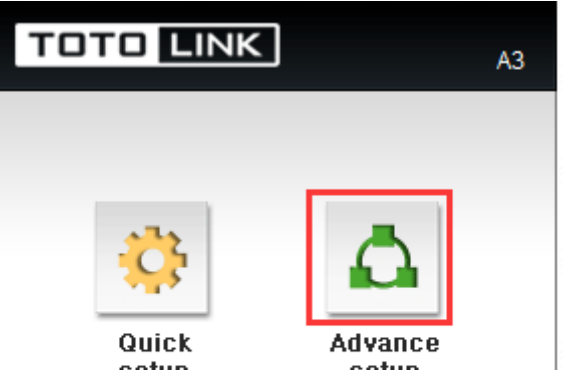

| DHCP - WAN port is disconnected<br>Version 10.05.0 | 1 |
|----------------------------------------------------|---|

## STEP-3:

Please go to **Advance Setup ->Traffic->Qos Setup** and click **Bandwidth** page, and check which you have selected. Select **Bandwidth Speed**, then Input **Download Speed** and **Upload Speed**, then Click **Apply**.

| TOTO LINK                                                                                                    | The Smartest Network I<br>A3                                     | Device                                   |                               | C 📑<br>Refresh Save |       |
|----------------------------------------------------------------------------------------------------|------------------------------------------------------------------|------------------------------------------|-------------------------------|---------------------|-------|
| Config Explorer                                                                                                    | DoS Setup                                                        |                                          |                               |                     |       |
| Basic Setup                                                                                                    | Operation<br>Bandwidth<br>Smart QoS<br>QoS Rules                 | Stop<br>User Defined<br>Stop<br>Protocol | Download[0Mbps] Upload[0Mbps] | DownloadUpload      | =Dol  |
| dvanced Setul     Advanced Setul     Advanced | + Add new rule                                                   |                                          |                               |                     |       |
| E Logout                                                                                                    | Bandwidth User Defined User Defined 20Mbps 100Mbps 500Mbps 1Gbps | Download                                 | 0 Mbps Upload <mark>0</mark>  | Mbps                | Apply |

**Or** you can fill in **IP Address** and **Down** and **Up Speed** you want to restrain, then Click **Apply**.

| TOTO LINK                                                                                                    | The Smartest Network D<br>\3 | Device       |                               | C<br>Refresh | 📑<br>Save |       |
|----------------------------------------------------------------------------------------------------|------------------------------|--------------|-------------------------------|--------------|-----------|-------|
| Config Explorer                                                                                                    | G QoS Setup                  |              |                               |              |           |       |
|                                                                                                    | Operation                    | Stop         |                               |              |           |       |
| Basic Setup                                                                                                    | Bandwidth                    | User Defined | Download[0Mbps] Upload[0Mbps] |              |           |       |
| Internet Setup                                                                                                    | Smart QoS                    | Stop         |                               |              |           |       |
| Wireless Setup                                                                                                    | QoS Rules                    |              |                               |              |           |       |
| 🔥 Firmware Upgrade                                                                                                    | IP                           | Protocol     | Mode                          | Download Up  | load      | Del 🗌 |
| Advanced Setup<br>Advanced Setup<br>Advanced Setup<br>Advanced Setup<br>Advanced Setup<br>Advanced Setup<br>Advanced Setup<br>Advanced Setup<br>Advanced Setup<br>Connection Info<br>Connection Control<br>Wired Port Setup<br>System | + Add new rule               |              |                               |              |           |       |

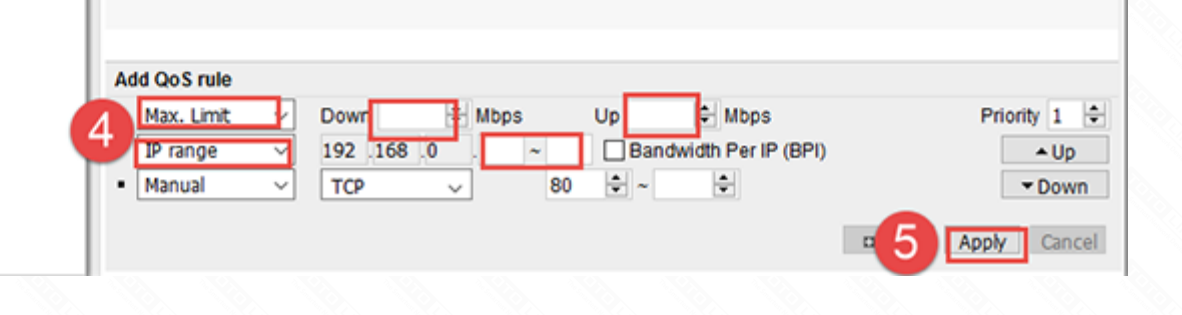

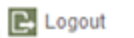